# Drupal 7 インストール・導入編

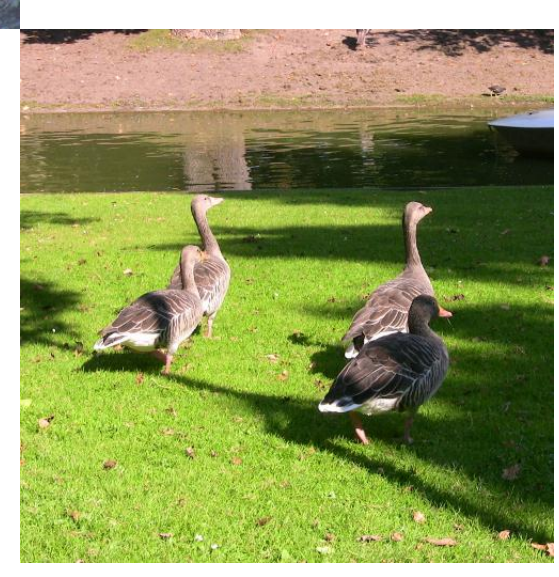

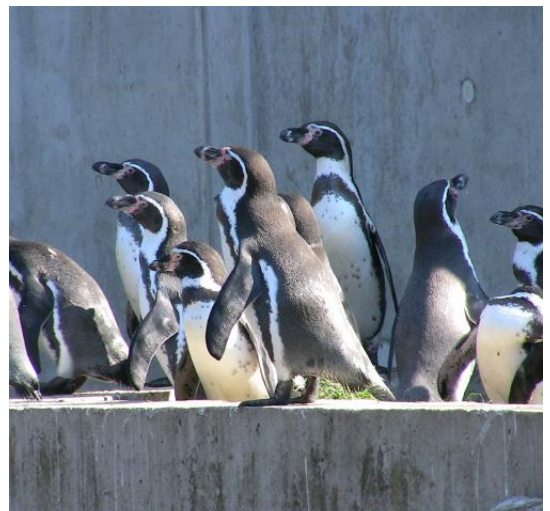

# オープンソースソフトウェア コンテンツ管理システム(CMS) Drupal シリーズ

Version 0.1

オープンソースソフトウェアで企業の情報化

# デジタルマーケティングで事業を活性化

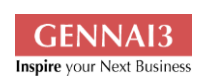

Gennai3 株式会社 〒 210-0844 神奈川県川崎市川崎区渡田新町 1-4-9-201 電話 044-220-1588 ● FAX 044-272-9523 www.gennai3.co.jp

# 目 次

| はじめに 必要なシステム環境                  | 3              |
|---------------------------------|----------------|
| ンストールで必要なシステム環境について Drupal 7 の場 | 合3             |
| ダウンロードとインストール手順                 | 4              |
| ウンロード                           | . 4            |
| ータベースの作成                        | . 5            |
| 定ファイル(settings.php)の編集          | . 7            |
| ーザーが取り扱う files ディレクトリの作成        | . 8            |
| ンストールプログラムの実行                   | . 8            |
| 日本語化の設定                         | 16             |
| 理画面                             | 16             |
| インストール後のアカウント設定と権限の確認           | 24             |
| デザインテンプレートのダウンロード、導入設定          | 25             |
| ザインテンプレートについて                   | 25             |
| スポンシブデザインテンプレート                 | 26             |
| コンテンツ作成で良く使うモジュール               | 34             |
| ディタ                             | .34            |
| ォームと CAPTCHA                    | 34             |
| ページ、コンテンツの作成                    | 34             |
| DP ページ                          | .34            |
| 社案内                             | 34             |
| 業紹介                             | 34             |
| ログ                              | 34             |
|                                 | はじめに 必要なシステム環境 |

| 問合せ              | 34 |
|------------------|----|
| 第8章 メニューの追加      |    |
| コンテンツページをメニューへ追加 | 34 |
| 第9章 ブロックの説明      |    |
| ログインブロックの設定      | 34 |
| 新規追加ブロックと表示      | 34 |
| サイト公開            |    |
| メンテナンスモード        | 34 |
| クレジット、謝辞、ライセンス   |    |
| クレジット            | 35 |
| 謝辞               | 35 |
| ライセンス            | 35 |

# 第1章 はじめに 必要なシステム環境

#### インストールで必要なシステム環境について Drupal7の場合

OS: Linux, Mac OS X, Windows ほか

ディスクスペース: 最小 15MB 以上

Web サーバー: Apache, Nginx, or Microsoft IIS

データベース: MySQL 5.0.15 以上(PDO 必須)、PostgreSQL 8.3 以上(PDO 必須)、

SQLite 3.3.7 以上、Microsoft SQL Server と Oracle は追加モジュールが必要

PHP 言語: PHP 5.2.5 以上 (5.3 を推奨).

詳細は以下のサイトで確認して下さい。

http://drupal.org/requirements

このマニュアルでは、Debian Linux 6.0.7 でインストールした場合で説明しています。

Drupal のクリーン URL 機能を使う場合は、Apache の mode\_rewrite モジュールが必要 になります。クリーン URL 機能とは、example.com/?q=user のような URL の代わりに example.com/user のような URL に変更する機能です。

# 第2章 ダウンロードとインストール手順

#### ダウンロード

最新の Drupal 7 をダウンロードします。このマニュアル作成時、2013 年 3 月 31 日現 在の最新版は 7.21 です。ソースファイルは Linux などで使用する tar.gz 形式と Windows などの ZIP 形式の 2 種類あります。

http://ftp.drupal.org/files/projects/drupal-7.21.tar.gz

http://ftp.drupal.org/files/projects/drupal-7.21.zip

ダウンロード後、CMS を運用するディレクトリに移動して圧縮ファイルを解凍します。 Linuxの場合は以下コマンドを使います。

例えば /var/www/html 以下へコピーまたは移動させ

tar -xzvf drupal-7.21.tar.gz

解凍後、drupal-7.21 というディレクトリにソースプログラムがありますので、わかりや すいように、そのディレクトリ名を drupal へ変更します。Linux の場合は以下のコマン ドを使います。例えば

mv drupal-7.21 drupal

このディレクトリ以下がインストールした Drupal のルートディレクトリとなります。 Drupal の設定をするときに、このディレクトリ以下のディレクトリやファイルを取り扱います。 運用する環境の OS および Web サーバーのディレクトリやファイルのオーナーとユーザ ーのパーミッション設定にあわせてディレクトリを設定します。Debian の標準的な Apache2 インストール環境では、ディレクトリやファイルのオーナー権限は root ユーザ ーは www-data になりますので、以下のような設定をします。

chown -R root:www-data drupal

drupal ディレクトリ以下、上記の権限設定になります。

#### 詳細は以下のサイトで確認して下さい。

http://drupal.org/documentation/install/download

#### データベースの作成

MySQL の場合で説明します。データベースやユーザー作成および権限などの設定はさま ざま運用環境がありますので、運用する環境や目的に合わせて調整して下さい。

サンプルとして以下の手順で説明します。運用サーバーのローカルホストに設置された MySQL に root 権限でログインし、データベースの作成、データベースユーザーの作成、 新しいデータベースに対してユーザーの権限を設定します。以下の赤字の箇所を英数字で 設定します。

# 1) MySQL にログインして、新しいデータベースの作成

CREATE DATABASE 新しいデータベース名 DEFAULT CHARACTER SET utf8 COLLATE utf8\_general\_ci;

# 2) データベースユーザーの新規作成

create user 'ユーザー名'@'localhost' IDENTIFIED BY 'パスワード';

## 3)作成したデータベースユーザーに権限を設定

GRANT USAGE ON \*.\* TO 'ユーザー名'@'localhost' IDENTIFIED BY 'パスワード'

with max\_queries\_per\_hour 0 max\_connections\_per\_hour 0

max\_updates\_per\_hour 0 max\_user\_connections 0;

権限を実行できるように

flush privileges;

# 4)新しいデータベースに対してユーザーの権限を設定

GRANT SELECT, INSERT, UPDATE, DELETE, CREATE, ALTER, INDEX, DROP, CREATE

TEMPORARY TABLES,LOCK TABLES ON データベース名.\* TO

'ユーザー名'@localhost IDENTIFIED BY 'パスワード';

権限を実行できるように

flush privileges;

# 5) データベースの確認

show databases;

詳細は以下のサイトで確認して下さい。

http://drupal.org/documentation/install/create-database

#### 設定ファイル(settings.php)の編集

Drupal をインストールする時に設定内容を保存し、インストール後の Drupal 環境を設 定する PHP ファイル(settings.php)を作成します。

まず、Drupal をインストールしたディレクトリの下にある sites/default に移動します。 Default.settings.php ファイルをコピーして、settings.php を作成します。その際にフ ァイルのオーナー・ユーザーの権限を確認し、ファイルの権限を書き込み編集できる設定 にします。Linux コマンドでは、以下のように設定します。

cp –ar default.settings.php settings.php

chmod -666 settings.php もしくは chmod a+w settings.php

インストール後はこのディレクトリとファイルの権限を元に戻します。詳細は、あとで説 明します。

#### ユーザーが取り扱う files ディレクトリの作成

sites/default ディレクトリに files というディレクトリを作成し、ディレクトリの権限を

設定します。Linux コマンドでは、

mkdir -p files

chown –R root:www-data files

chmod -R 777 files もしくは chmod o+w files

#### インストールプログラムの実行

ブラウザで Drupal をインストールしたディレクトリ drupal を指定して開きます。例え

ば http://...../drupal と入力すると以下の画面が表示されます。

# Select an installation profile

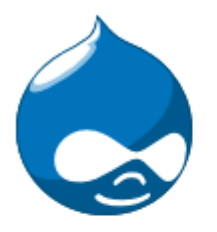

Standard

Install with commonly used features pre-configured.

 Minimal Start with only a few modules enabled.

Save and continue

Verify requirements Set up database

Choose language

Install profile

Choose profile

Configure site

Finished

標準のままで「Save and continue」をクリック

# Choose language

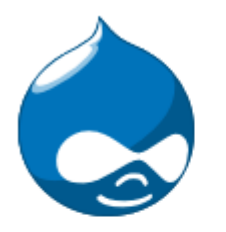

English (built-in)

Learn how to install Drupal in other languages

Save and continue

✓ Choose profile

#### Choose language

Verify requirements

Set up database

Install profile

Configure site

Finished

標準は英語版です。そのまま「Save and continue」をクリック

#### Database configuration

|                       | Database type *<br>MySQL, MariaDB, or equivalent<br>O PostgreSQL                          |
|-----------------------|-------------------------------------------------------------------------------------------|
|                       | The type of database your Drupal data will be stored in.                                  |
| ✓ Choose profile      | Database name *                                                                           |
| ✓ Choose language     | The name of the database your Drupal data will be stored in. It must exist on your server |
| ✓ Verify requirements | before Drupal can be installed.                                                           |
| Set up database       | Database username *                                                                       |
| Install profile       |                                                                                           |
| Configure site        | Database password                                                                         |
| Finished              |                                                                                           |
|                       | ADVANCED OPTIONS                                                                          |
|                       | Save and continue                                                                         |

既に設定したデータベース名、データベースのユーザー名とそのパスワードを入力します。

標準はそのまま「Save and continue」をクリック

もし、MySQL をローカルでない別のサーバーにインストールした場合、ポートの指定、 テーブルプレフィックスを設定する場合は「ADVANCED OPTIONS」をクリックして設 定します。

#### Database configuration

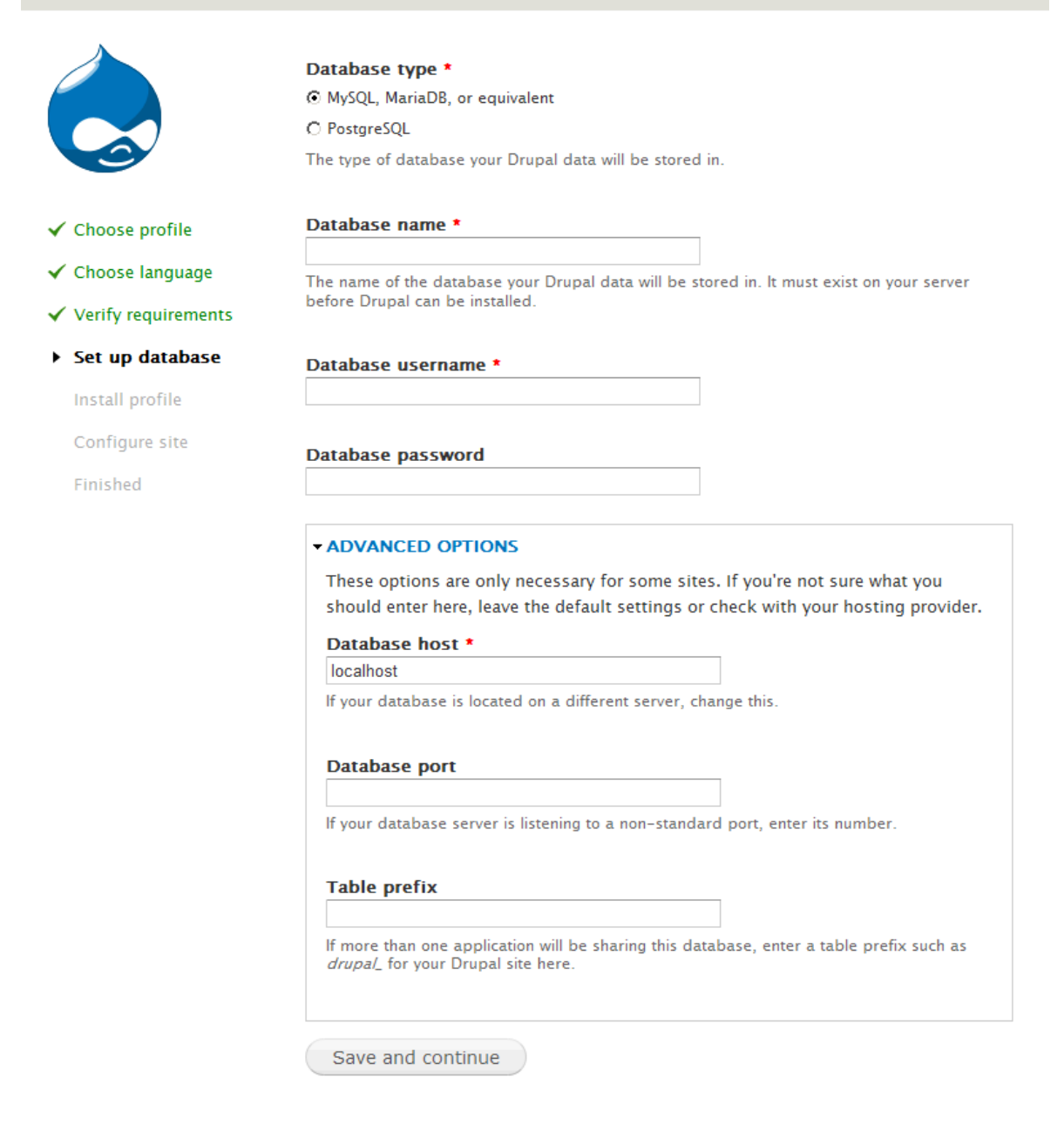

# その後、インストールが実行され、完了後、下記のようなサイト設定画面になります。

| Configure site                                                                                                    |                                                                                                    |
|----------------------------------------------------------------------------------------------------|----------------------------------------------------------------------------------------------------|
|                                                                                                    | All necessary changes to <i>sites/default</i> and <i>sites/default/settings.php</i> have<br>been made, so you should remove write permissions to them now in order to<br>avoid security risks. If you are unsure how to do so, consult the online<br>handbook.                                              |
| <ul> <li>Choose profile</li> <li>Choose language</li> <li>Verify requirements</li> <li>Set up database</li> <li>Install profile</li> <li>Configure site</li> </ul> | SITE INFORMATION Site name * debian1 Site e-mail address * Automated e-mails, such as registration information, will be sent from this address. Use an address ending in your site's domain to help prevent these e-mails from being flagged as sparm.                                                      |
|                                                                                                    | SITE MAINTENANCE ACCOUNT Username Spaces are allowed; punctuation is not allowed except for periods, hyphens, and underscores. E-mail address • Password • Password • Confirm password •                                                                                                    |
|                                                                                                    | SERVER SETTINGS Default country - None - Select the default country for the site. Default time zone Asia/Tokyo: Monday, April 1, 2013 - 09:22 + 0900 By default, dates in this site will be displayed in the chosen time zone. UPDATE NOTIFICATIONS                                                         |
|                                                                                                    | Check for updates automatically     Check for updates automatically     Receive e-mail notifications     The system will notify you when updates and important security releases are available for installed components. Anonymous information about your site is sent to Drupal.org.     Save and continue |

必須項目(赤の\*)として、サイト名、サイトで使用する電子メールアドレス、サイト管理 者のユーザー名・電子メールアドレス・パスワードです。

さらに、サーバー設定の Default country を Japan に設定します。

「Save and continue」をクリックします。

# Drupal installation complete

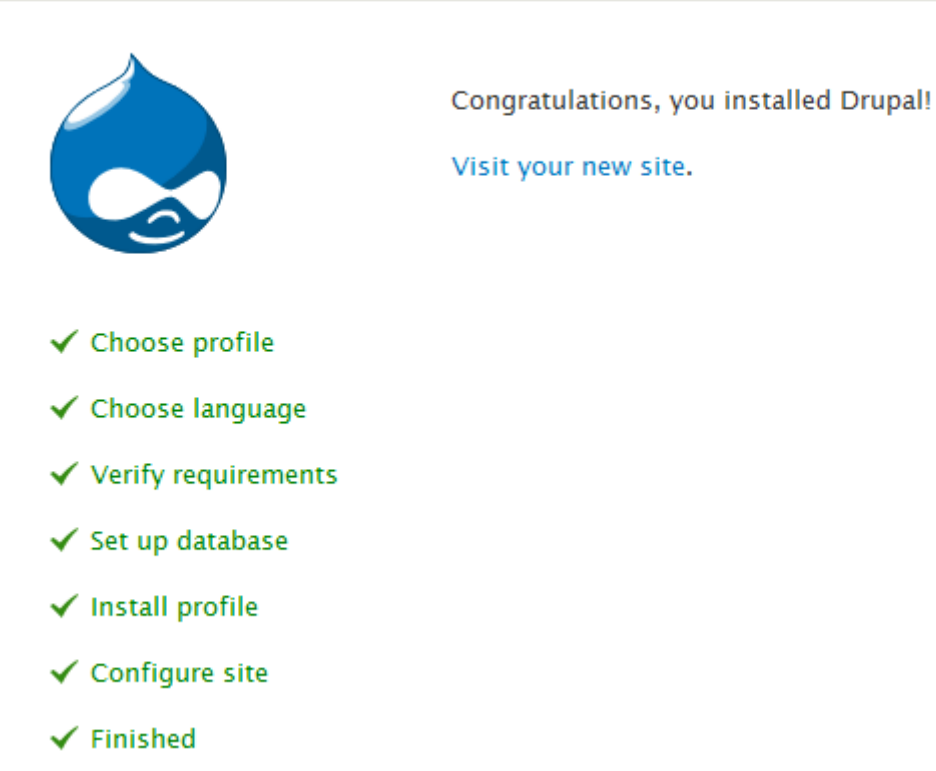

これで標準機能のインストールが終了しました。ただし、インストールで使用した sites/default/settings.phpのパーミッションを変更します。Linux コマンドでは、

chmod 644 settings.php

次は、管理画面で日本語の設定です。上記画面の「Visit your new site」をクリックして、 以下のように管理画面が表示されます。

| Dashboard Content Structu       | ire Appearance People    | Modules Configuration | Reports Help | Hello hodota Log out 🔽 |
|---------------------------------|--------------------------|-----------------------|--------------|------------------------|
| Add content Find content        |                          |                       |              | Edit shortcuts         |
| Debian Boo                      | k                        |                       |              | My account Log out     |
| Home                            |                          |                       |              |                        |
|                                 | <b>X</b> 47 <b>1</b>     |                       |              |                        |
| Q                               | Welcome to               | Debian Book           |              |                        |
|                                 | No front page content ha | as been created yet.  |              |                        |
| Navigation                      | • Add new content        |                       |              |                        |
| <ul> <li>Add content</li> </ul> |                          |                       |              |                        |

# 第3章 日本語化の設定

#### 管理画面

標準のコアモジュールでは多言語で使用する Locale モジュールは組み込まれていますが、 有効になっていないので有効にします。

管理画面 –> modules –> Core にある Locale をチェックし、「Save configuration」をクリックします。

| A   | Dashbo  | oard Conte  | nt Structure | Appearance | People Modules Configuration                                                                                                    | Reports  | Help          | Hello <b>hodota</b> | Log out | -       |
|-----|---------|-------------|--------------|------------|----------------------------------------------------------------------------------------------------|----------|---------------|---------------------|---------|---------|
| Add | content | Find conten |              |            |                                                                                                    |          |               |                     | Edit sh | ortcuts |
|     |         | ENABLED     | NAME         | VERSION    | DESCRIPTION                                                                                                    | OPERATIO | NS            |                     | it.     |         |
|     |         | য           | List         | 7.21       | Defines list field types. Use with<br>Options to create selection lists.<br>Requires: Field (enabled), Field SQL<br>storage (enabled), Options (enabled)                           | 🕜 Help   |               |                     |         |         |
|     |         | য           | Locale       | 7.21       | Adds language handling<br>functionality and enables the<br>translation of the user interface to<br>languages other than English.<br>Required by: Content translation<br>(disabled) |          |               |                     |         |         |
|     |         | V           | Menu         | 7.21       | Allows administrators to customize the site navigation menu.                                                                                                    | 🕜 Help   | S Permissions | 🔅 Configure         |         |         |

英語の他に、日本語も使えるように設定します。

管理画面 -> Configuration -> REGIONAL AND LANGUAGE の Language

| Add co | Dashboard Content S<br>ontent Find content                                              | Structure Appearance                                                                   | e People                                            | Modules Configu                                 | uration Report   | s Help     | Hello <b>hodota</b> | Log out       |
|--------|-----------------------------------------------------------------------------------------|----------------------------------------------------------------------------------------|-----------------------------------------------------|-------------------------------------------------|------------------|------------|---------------------|---------------|
| H      | Languages<br>Home » Administration<br>With multiple language<br>can assign a specific l | BOOK<br>» Configuration » Region<br>es enabled, interface te<br>anguage to content. Do | nal and languag<br>ext can be trai<br>wnload contri | ge<br>nslated, registered<br>buted translations | users may select | LIST DETEC | TION AND SELECTION  | Second Log of |
|        | + Add language                                                                          |                                                                                        |                                                     |                                                 |                  |            | Show row weight     | s             |
| r      | ENGLISH NAME                                                                            | NATIVE NAME<br>English                                                                 | CODE<br>en                                          | DIRECTION<br>Left to right                      | ENABLED          | © DEFAULT  | OPERATIONS<br>edit  |               |
| ,      | Save configura                                                                          | tion                                                                                   |                                                     |                                                 |                  |            |                     |               |

上記の Add language をクリック

| ♠ Dashboard Content Structure Appearance People Modules Configuration Reports Help Hell                                  | o <b>hodota</b> Log out | •      |
|----------------------------------------------------------------------------------------------------|-------------------------|--------|
| Add content Find content                                                                                                 | Edit shoi               | rtcuts |
| LIST DETECTION AND                                                                                                    |                         |        |
| Home » Administration » Configuration » Regional and language » Languages                                                | 8                       |        |
| He Add a language to be supported by your site. If your desired language is not available in the Language name drop-down | n, click                |        |
| <ul> <li>✓ PREDEFINED LANGUAGE</li> <li>Language name</li> </ul>                                                         | Junge.                  |        |
| Japanese (日本語)                                                                                                    |                         |        |
| Use the <i>Custom language</i> section below if your desired language does not appear in this list.                      |                         |        |
| Add language                                                                                                    |                         |        |
| CUSTOM LANGUAGE                                                                                                    |                         |        |

Language name で Japanese を選択し、「Add language」をクリック

| Edit shortcut  |
|----------------|
| My account Log |
|                |
| 8              |
| creen.         |
| authors        |
| v weights      |
| ONS            |
|                |
| te             |
|                |
|                |
|                |
|                |

Show row weights をクリックして言語の優先順位とデフォルトを設定します。

Japanese をデフォルト、Weightを0、Englishを1にすることで最初の優先順位に設定

します。「Save configuration」をクリック

次に日本語ファイルのダウンロードとインポートを行います。

管理画面 -> Configuration -> REGIONAL AND LANGUAGE の Translate interface

|                                                                                                    |                                                                                                    | _                                                                                 | _                                                            | _                                                   | Mar                    |
|----------------------------------------------------------------------------------------------------|----------------------------------------------------------------------------------------------------|-----------------------------------------------------------------------------------|--------------------------------------------------------------|-----------------------------------------------------|------------------------|
| anslate interface .●                                                                                                    |                                                                                                    | OVERVIEW                                                                          | TRANSLATE                                                    | IMPORT                                              | EXPOR                  |
| lome » Administration » Configuration »                                                                                                    | Regional and language » Translate                                                                                                    | e interface                                                                       |                                                              |                                                     |                        |
| his page imports the translated string                                                                                                    | s contained in an individual Get                                                                                                    | ttext Portable Object                                                             | (. <i>po</i> ) file. Normal                                  | y distributed a                                     | s part of              |
| i translation package (each translation<br>diting in a Gettext translation editor. I                                                                                                    | , package may contain several<br>porting an individual . <i>po</i> file n                                                               | <i>po</i> files), a . <i>po</i> file ma<br>nay be a lengthy proc                  | ay need to be imp<br>cess.                                   | orted after offl                                    | line                   |
| Note that the . <i>po</i> files within a translati<br>enabled, or as new languages are add<br>lownload and extract a translation pao                                                                                                    | on package are imported auton<br>ed. Since this page only allows t<br>:kage into your Drupal installatio                                | natically (if available)<br>the import of one . <i>po</i><br>on directory and add | when new module<br>file at a time, it m<br>the language (whi | es or themes an<br>nay be simpler<br>ch automatical | re<br>to<br>Ily import |
| II . <i>po</i> files within the package). Transl                                                                                                    | ation packages are available for                                                                                                    | r download on the Dr                                                              | upal translation p                                           | age.                                                |                        |
|                                                                                                    |                                                                                                    |                                                                                   |                                                              |                                                     |                        |
| IMPORT TRANSLATION                                                                                                    |                                                                                                    |                                                                                   |                                                              |                                                     |                        |
| IMPORT TRANSLATION                                                                                                    |                                                                                                    |                                                                                   |                                                              |                                                     |                        |
| IMPORT TRANSLATION<br>Language file                                                                                                    | 参照                                                                                                    |                                                                                   |                                                              |                                                     |                        |
| IMPORT TRANSLATION Language file A Gettext Portable Object (. <i>po</i> ) file.                                                                                                    | 参照                                                                                                    |                                                                                   |                                                              |                                                     |                        |
| IMPORT TRANSLATION Language file A Gettext Portable Object (po) file.                                                                                                    | 参照                                                                                                    |                                                                                   |                                                              |                                                     |                        |
| IMPORT TRANSLATION Language file A Gettext Portable Object (. po) file. Import into Japanese                                                                                                    | 参照                                                                                                    |                                                                                   |                                                              |                                                     |                        |
| IMPORT TRANSLATION Language file A Gettext Portable Object (po) file. Import into Japanese Choose the language you want to add                                                                                                    | 参照<br>Id strings into. If you choose a la                                                                                               | anguage which is not                                                              | yet set up, it will b                                        | e added.                                            |                        |
| IMPORT TRANSLATION Language file A Gettext Portable Object (po) file. Import into Japanese Choose the language you want to ad Text group                                                                                                    | 参照<br>I strings into. If you choose a la                                                                                                | anguage which is not                                                              | yet set up, it will b                                        | e added.                                            |                        |
| IMPORT TRANSLATION Language file A Gettext Portable Object (po) file. Import into Japanese Choose the language you want to ad Text group @ Built-in interface                                                                                                    | 参照<br>Id strings into. If you choose a la                                                                                               | anguage which is not                                                              | yet set up, it will b                                        | e added.                                            |                        |
| IMPORT TRANSLATION Language file A Gettext Portable Object (po) file. Import into Japanese Choose the language you want to ad Text group © Built-in interface Imported translations will be added                                                                                             | 参照<br>d strings into. If you choose a la                                                                                                | anguage which is not :                                                            | yet set up, it will b                                        | e added.                                            |                        |
| IMPORT TRANSLATION Language file A Gettext Portable Object (po) file. Import into Japanese Choose the language you want to ad Text group G Built-in interface Imported translations will be added Mode                                                                                        | 参照<br>I strings into. If you choose a lat<br>to this text group.                                                                        | anguage which is not                                                              | yet set up, it will b                                        | e added.                                            |                        |
| IMPORT TRANSLATION Language file A Gettext Portable Object (po) file. Import into Japanese Choose the language you want to ad Text group @ Built-in interface Imported translations will be added Mode C Strings in the uploaded file replay                                                  | <b>孝</b> 照<br>d strings into. If you choose a la<br>to this text group.<br>ce existing ones, new ones are a                             | anguage which is not a                                                            | yet set up, it will b<br>mat is updated.                     | e added.                                            |                        |
| IMPORT TRANSLATION Language file A Gettext Portable Object (. <i>po</i> ) file. Import into Japanese Choose the language you want to ad Text group Ø Built-in interface Imported translations will be added Mode C Strings in the uploaded file replace Ø Existing strings and the plural for | 家照<br>d strings into. If you choose a la<br>to this text group.<br>te existing ones, new ones are a<br>mat are kept, only new strings a | anguage which is not a<br>added. The plural for<br>are added.                     | yet set up, it will b<br>mat is updated.                     | e added.                                            |                        |

Translate interface が表示されたら、IMPORT のタグを選択して、上部文章中の Drupal translation page をクリックして <u>http://localize.drupal.org/translate</u> へ移行します。

#### 🛥 Go to Drupal.org

News Languages Projects Download

# Drupal<sup>®</sup> Translations

Translations Homepage Logged in as hodota Log out

#### Translations

#### Drupal translations

Welcome to Drupal project translations! This service is used by translators from around the world to maintain localizations of all projects on drupal.org. Just pick your language and you'll be able to download existing work and contribute to the translations.

Install Drupal localized with translations from here using Localized Drupal. You can also set it up to contribute to these translations right from your Drupal site! For already installed sites, use the Localization update module to download the right translation files for the right projects you use.

Read more about how localize.drupal.org works and how can you contribute in the drupal.org handbooks.

| Language  | Drupal core progress | Contributors |
|-----------|----------------------|--------------|
| Afrikaans |                      | 11           |
| Albanian  |                      | 4            |
| Amharic   |                      | 1            |

Quick navigation

#### Pick a language:

All 
Alternatively you can explore languages.

And/or pick a project:

Alternatively you can explore projects.

Go there

#### Quick statistics

106 translation groups 4651 contributors 9911 projects managed 44657 releases parsed (4 in queue)

このサイトで Japanese を選択します

#### **Drupal**<sup>®</sup> Translations Translations Homepage Logged in as hodota Log out Japanese overview Overview Board Translate Top contributors 日本語翻訳チームへようこそ! Drupal を日本語で快適に使えるようにするため、あなたもチームに参加して翻訳貢献名はじめてみませんか? 著名なサイトを含め世界中で使われている Drupal というムーヴメントに参加している事がぎっと実感できますよ! 初めての方は最初に、そうでない方も時々、以下のページをご覧になってください • 日本語翻訳チーム FAQ (Updated) • 翻訳ガイドライン • 対訳表 • リンク集 • Drupal日本語ローカライズ版 簡単インストール方法 • Drupal日本語化手順(既存インストールの場合 Top downloads Drupal core Downloads Translation statistics Project Version Date created Up to date as of 32 contributors Drupal core 5.23 Download 2011-Mar-10 2011-Jul-14 437326 strings to translate (507.42 KB) Drupal core 6.28 Download 2013-Jan-16 2013-Mar-31 (605.63 KB)

Drupal core 7.21

Download (748.64 KB)

| Name            | Translation count |
|-----------------|-------------------|
| masr1975        | 9808              |
| PineRay         | 5609              |
| Takafumi        | 3836              |
| Multiple contri | 1690              |
| janvier         | 1356              |
| everyday.nice   | 1027              |
| shutta          | 708               |
| dokumori        | 651               |
| ytsuhako        | 367               |
| Dokuro          | 254               |
|                 |                   |

# 26315 translations recorded

1403 suggestions awaiting approval

Japanese team

Drupal core 7.21 Download を選択します。ファイル名 drupal-7.21.ja.po です。

2013-Mar-31

2013-Mar-07

管理画面に戻り、Translate interface の IMPORT タグでダウンロードした(drupal-

7.21.ja.po)Language file をインポートします。参照ボタンをクリックし、ファイルを

選択後、デフォルトの設定で、「Import」をクリック

#### Language file

Import

| Z:¥tmp¥drupal=7.21.ja.po                                                                                 |
|----------------------------------------------------------------------------------------------------|
| A Gettext Portable Object (. <i>po</i> ) file.                                                           |
| Import into                                                                                              |
| Japanese                                                                                                 |
| Choose the language you want to add strings into. If you choose a language which is not yet set up, it w |
| Text group                                                                                               |
| ⊙ Built-in interface                                                                                     |
| Imported translations will be added to this text group.                                                  |
| Mode                                                                                                    |
| C Strings in the uploaded file replace existing ones, new ones are added. The plural format is update    |
| • Existing strings and the plural format are kept, only new strings are added.                           |
|                                                                                                    |

インポートが終了すると日本語が表示されます。

| A       | Dashboard                         | Content                                                                                        | Structure                                             | Appearance                                                       | People                                 | Modules                                                     | Configuration                                                                           | Reports                                                | Help            |                              | Hello         | hodota                  | Log out      |
|---------|-----------------------------------|------------------------------------------------------------------------------------------------|-------------------------------------------------------|------------------------------------------------------------------|----------------------------------------|-------------------------------------------------------------|-----------------------------------------------------------------------------------------|--------------------------------------------------------|-----------------|------------------------------|---------------|-------------------------|--------------|
| Add     | content Find                      | d content                                                                                      |                                                       |                                                                  |                                        |                                                             |                                                                                         |                                                        |                 |                              |               |                         | Edit shortcı |
|         | インターホームw                          |                                                                                                | を翻訳<br>: » <sup>地域と言語</sup>                           | •                                                                |                                        |                                                             |                                                                                         | 概観                                                     | 翻訳              | インボー                         | -ŀ            | エクスボー                   | account Lo   |
| Ho<br>[ | <ul> <li>このペー<br/>訳文字列</li> </ul> | <ul> <li>For secur</li> <li>翻訳文字教</li> <li>許可されて</li> <li>ジは利用できる。</li> <li>沙さんだ追加の</li> </ul> | rity reason<br>列は正常につ<br>いないHTM<br>の新訳可能なご<br>のテキストグ/ | s, your upload<br>(ンボートされまし<br>ルLを含むため、番<br>文字列の概観を想<br>レーブを定義する | i has beer<br>した:新規<br>翻訳文字列<br>設備します。 | n renamed<br>追加( <i>467</i><br>](2)が無視。<br>Drupalは<br>ます。テキ | d to <i>drupal-7.21</i><br>1) / 更新( <i>0</i> ) / 削<br>されました。<br>テキストグループで番<br>ストグループは関連 | 1 <b>.japo</b> .<br>川除( <i>0</i> )<br>鴉R可能な文<br>する文字列R | :字列を表;<br>をグループ | <del>示します。 モ</del><br>化する方法・ | =ジュー.<br>を提供す | ルが、他の <b>!</b><br>するため、 | 33           |
| 1       | Drupal-<br>≣±źm +                 | (ンターフェース<br><del>一頭</del> ページのi)                                                               | (の特定範囲)<br>etm言語の#                                    | こ翻訳活動を集中<br>ポートをご覧くだ                                             | ¤させるため<br>≠1 \                         | に利用される                                                      | ます。                                                                                     |                                                        |                 |                              |               |                         |              |
| ,       | 言語                                |                                                                                                |                                                       | 小一120頁()20                                                       | 、 '。<br>内蔵イン:                          | ターフェース                                                      |                                                                                         |                                                        |                 |                              |               |                         |              |
|         | 日本語                               | ł                                                                                              |                                                       |                                                                  | 4671/4                                 | 674 (99.9                                                   | 14%)                                                                                    |                                                        |                 |                              |               |                         | 1.8          |
|         | 英語(「                              | 内蔵)                                                                                            |                                                       |                                                                  | n/a                                    |                                                             |                                                                                         |                                                        |                 |                              |               |                         |              |
|         |                                   |                                                                                                |                                                       |                                                                  |                                        |                                                             |                                                                                         |                                                        |                 |                              |               |                         |              |

上記のように、管理画面の上部メニューなど英語表示が残っていますので、管理画面の上 部で左にある小さい家のアイコン(home)をクリックして、キャッシュクリアと同時にト ップ画面に移行します。以下のようになります。

| (合) ダッシュボード コンテンツ サイ         | ト構築 テーマ ユーザー モジュー            | ・ル 環境設定 レポート ヘル | プ ようこそ hodotaさん ログアウト | -  |
|------------------------------|------------------------------|-----------------|-----------------------|----|
| コンテンツの追加 Find content        |                              |                 | ショートカットを編す            | ŧ  |
| Debian Bo                    | ok                           |                 | アカウント情報 ログア           | ウト |
| Home                         |                              |                 |                       |    |
|                              |                              |                 |                       |    |
| <b>Q</b>                     | Debian Book-                 | へようこそ           |                       |    |
|                              | フロントページ向けコンテンツ               | はまだ作成されていません。   |                       |    |
| ナビゲーション                      | <ul> <li>コンテンツを追加</li> </ul> |                 |                       |    |
| <ul> <li>コンテンツの追加</li> </ul> |                              |                 |                       |    |

ここまでで、Drupal 基本モジュールと日本語言語設定は終わりですが、本格的な多言語 対応でメニューやさまざま表示を多言語対応にするには以下のモジュールをインストール して設定します。

http://drupal.org/project/i18n

# 第4章 インストール後のアカウント設定と権限の確認

インストール時に作成したユーザーアカウントの確認と設定は

管理画面 -> ユーザー

| •   | ダッシュボード                     | コンテンツ                                | サイト構築 テーマ                               | ユーザー モジュール                    | 環境設定 レポート へ         | ルブ よ                                          | うこそ <b>hodota</b> さん | ログアウト 🚽    |
|-----|-----------------------------|--------------------------------------|-----------------------------------------|-------------------------------|---------------------|-----------------------------------------------|----------------------|------------|
| コンテ | ンツの追加 F                     | ind content                          |                                         |                               |                     |                                               |                      | ショートカットを編集 |
| Ho  | ユーザ<br>ホーム᠉<br>+ コ          | ■b®m F<br><sup>管理</sup><br>ザーの追加     | Book                                    |                               |                     |                                               | U.A.F                | ▲ は<br>種限  |
| 4   | <b>表示</b><br>役割<br>権限<br>状態 | するユーザー(                              | <b>)) 絞り込み</b><br>しいずれか<br>いずれか<br>いずれか | ×<br>×                        | フィルター               |                                               |                      |            |
| •   | 更新<br>選切                    | オプション<br>Rされたユーザー<br>ユーザー名<br>hodota | -のブロックを解除 ]<br>状態<br>アクティブ              | ▼ 更新<br>役割<br>• administrator | ユーザー登録から<br>1時間 16分 | <ul> <li>▼ 前回のアク・</li> <li>11分 17秒</li> </ul> |                      |            |
|     |                             |                                      |                                         |                               |                     |                                               |                      |            |

# 第5章 デザインテンプレートのダウンロード、導入設定

## デザインテンプレートについて

デザインテンプレートは管理画面のテーマで管理します。

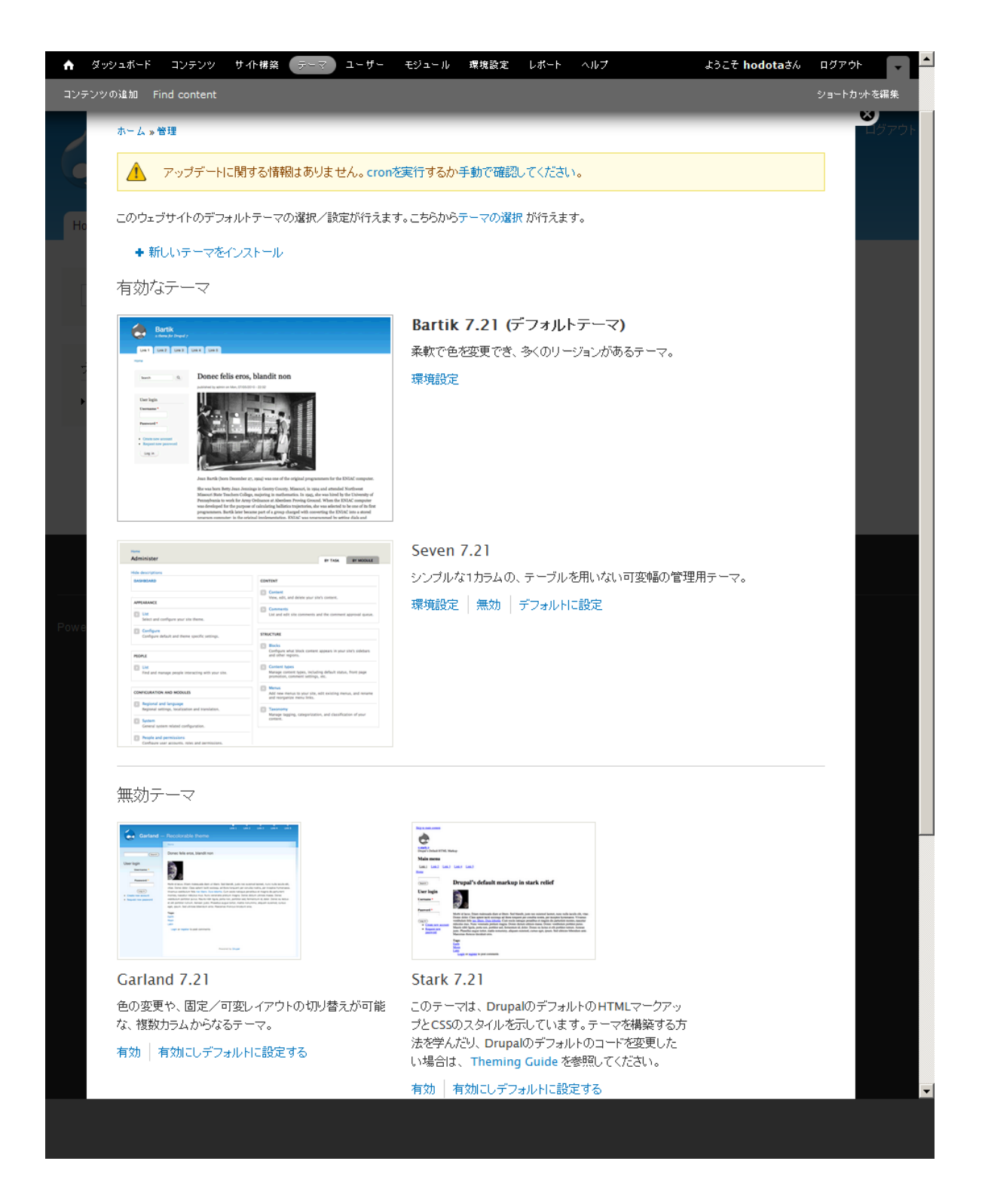

環境設定でサイト名、スローガン、ロゴ、ファビコンなどの設定がテーマごとに可能です。 テーマごとに、詳しい設定ができるものもあります。

#### レスポンシブデザインテンプレート

- そこで、自由に使えるレスポンシブ Web デザインテンプレートをダウンロードしてイン
- ストール。drupal.org サイトから自由に使えるデザインテンプレートを選択し、ダウン

ロードできます。以下のサイトで

# http://drupal.org/project/themes

| Drupal                                                                                                    | <b>Q</b> Search drupal.org                                                                                                    | Search                                        |
|----------------------------------------------------------------------------------------------------|----------------------------------------------------------------------------------------------------|-----------------------------------------------|
| Drupal Homepage Your Dashboard Logged in as hodota Log out                                                                                                    | Refine your search ▼                                                                                                    |                                               |
| Download & Extend Download & Extend Home Drupal Core Distributions Modules Themes                                                                                                    |                                                                                                    |                                               |
| 1678 Themes match your search                                                                                                    | Drupal Themes                                                                                                    |                                               |
| Filter by compatibility: - Any - •   Status: Full projects   Search Themes: •   Sort by: Most installed •                                                                                                    | Theme guide v6<br>Theme guide v5<br>Troubleshooting themes<br>IRC Channel, #drupal-themes of<br>freenode.<br>Mailing list, sign up here.                                                             | 'n                                            |
| Search<br>Themes allow you to change the look and feel of your Drupal site. You can use themes<br>contributed by others or create your own to share with the community. Contributed them<br>not part of any official release and may not have optimized code/functionality for your pu<br>You can also create a sub-theme of an existing theme. A sub-theme inherits a parent the<br>resources. Read more about Sub-theme structure and inheritance. You can also view a fu<br>of themese listing and their tide. | More advanced themes are table<br>good example of this is the core of<br>theme or the Tapestry theme. For<br>custom themes, the Zen theme<br>urposes. a good starting point.<br>neme's<br>full index | -less, a<br>Garland<br>r creating<br>provides |
|                                                                                                    | New Themes                                                                                                    |                                               |
| Posted by JohnAlbin on October 11, 2006 at 12:24am<br>Last changed: 14 weeks 2 days ago                                                                                                    | resign TestBox<br>Brand Seven                                                                                                    |                                               |
| Zen is a powerful, yet simple, HTML5 <i>starting</i><br><i>theme</i> with a responsive, mobile-first grid design.<br>If you are building your own standards-compliant theme,                                                                                                    | Modern Theme<br>More New Themes                                                                                                    |                                               |
| you will find it much easier to start with Zen than to start<br>with Garland or Stark. This theme has fantastic online documentation and tons of helpful                                                                                                    | ul code Most installed                                                                                                    |                                               |
|                                                                                                    |                                                                                                    |                                               |

検索するには Search Themes にキーワードを入力します。例えば、responsive と入 力するとたくさん表示されます。そこで、シンプルなテンプレートとして Best Responsive というテーマをダウンロードし、インストールします。

ダウンロードは以下のサイトから

#### http://drupal.org/project/best\_responsive

#### Like this? Have a look at our Free Themes.

#### View the Best Responsive demo.

We will continue to maintain, improve and enrich our free themes with new features as they occur by discussions in the community. Members of our team will be always participating actively and help out in support requests to the maximum extent possible. Nevertheless, sometimes there might be needs related to a theme that go beyond the typical support and knowledge sharing and require either premium support or even implementationon-request. In all such cases, do not hesitate to get in touch with us :)

#### **Corporate Contributors**

Devsaran

#### Help and Support Us

By: admin

Posted on: 28 January 2012

Please consider Cash Contribution through Paypal or Contribute through Chipin for our free Drupal Modules, Themes & Projects which helps us creating new and free quality drupal modules, themes & projects in the future.

#### Downloads

| Version                                                            | Downloads                                                                                     | Date             | Links         |
|--------------------------------------------------------------------|-----------------------------------------------------------------------------------------------|------------------|---------------|
| 7.x-1.1                                                            | tar.gz (446 кв)   zip (486.73 кв)                                                             | 2013-Feb-27      | Notes         |
| Project Information                                                |                                                                                               |                  |               |
| Maintenance status<br>Development status<br>Reported installs: 2 1 | : Actively maintained<br>s: Under active development<br>L64 sites currently report using this | theme. View usag | e statistics. |

Downloads: 9,037

Last modified: December 3, 2012

ダウンロードは上記画面の tar.gz もしくは zip をクリックします。ここで、テン プレートやモジュールなどの情報として、どれくらい使われているかを確認するために、 上記画面の最後から 3 行目 View usage statistics をクリックすると使用されている サイト数が週単位で確認できます。

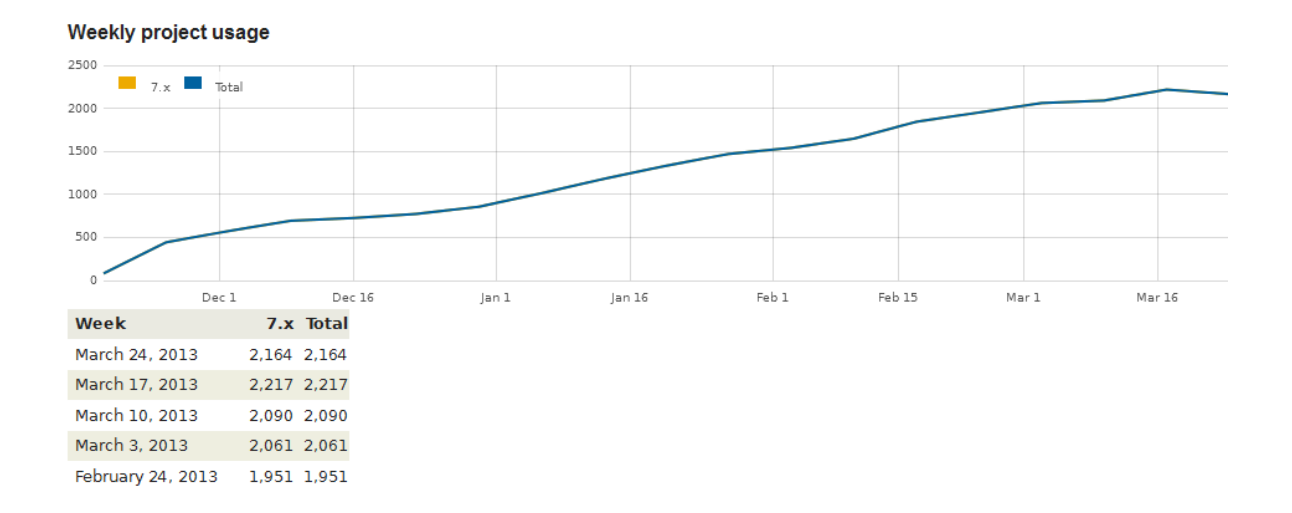

これはあくまでも数量的なデータです。デザインは目的に応じて選択します。

ダウンロードしたテンプレートファイル best\_responsive-7.x-1.1.tar.gz を sites/all/themes ディレクトリにコピーします。 Site/all ディレクトリには modules と themes というディレクトリがあります。Modules は拡張モジュール用、themes は 追加のデザインテーマーをインストール します。

best\_responsive-7.x-1.1.tar.gz を解凍して、Linux コマンドでは

tar xvzf best\_responsive-7.x-1.1.tar.gz

解凍後は念のためにオーナー権限をインストールしている環境と合わせます。Linux コマ ンドでは

chown –R root:www-data best\_responsive

その後、管理画面 -> テーマ に戻るとインストールした Best Responsive という が表示されます。

無効テーマ

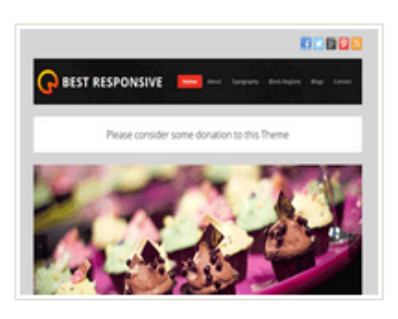

Best Responsive 7.x-1.1

Best Responsive is a premium Drupal 7 theme. Please consider a Small Donations. Paypal ID : donation@devsaran.com. Developed by devsaran.com.

有効 有効にしデフォルトに設定する

| Garland -                                                                                                | ುವೇ ಮೇ ಮೇ ಮೇ ಮೇ<br>- Recolorable theme                                                                                                    |
|----------------------------------------------------------------------------------------------------|----------------------------------------------------------------------------------------------------|
|                                                                                                    | 5-1 C                                                                                                    |
|                                                                                                    | Donec tels eros, blandt non                                                                                                    |
| Uner topi<br>Unersame *<br>Funeration<br>(main)<br>* Tomas a maint<br>* Tomas a maint<br>* Tomas a maint | Note that the set of the set of |
|                                                                                                    | Asset to Base                                                                                                    |

# Garland 7.21

色の変更や、固定/可変レイアウトの切り替えが可能 な、複数カラムからなるテーマ。

有効 有効にしデフォルトに設定する

無効テーマになっているので、「有効にしデフォルトに設定」をクリックします。

有効なテーマ

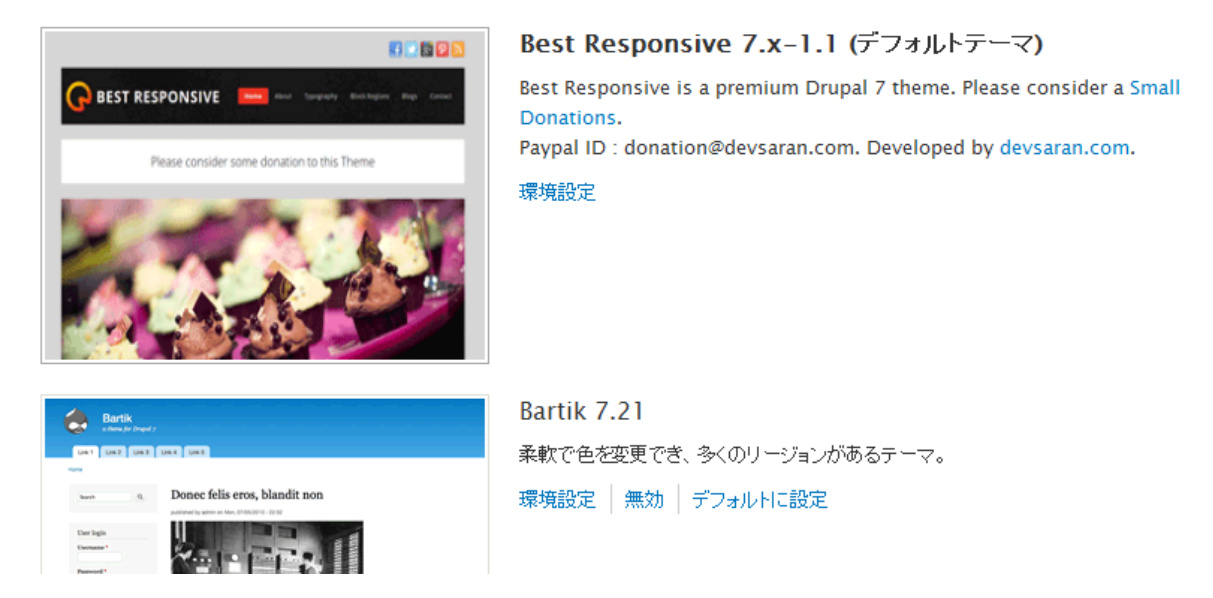

有効になった Best Responsive の「環境設定」をクリックして、Best Responsive テーマ固有の設定を調整します。パンくずリスト、スライドショウー、ツイッター、フェイスブック、Google+、Pinterest などのリンク URL を自分の環境に調整します。

| Show breadcrumbs in a page                                                             |                                                            |
|----------------------------------------------------------------------------------------|------------------------------------------------------------|
| Check this option to show breadcrumbs in page. Uncheck to                              | hide.                                                      |
| FRONT PAGE SLIDESHOW                                                                   |                                                            |
| Show slideshow                                                                         |                                                            |
| Check this option to show Slideshow in front page. Unchecl                             | k to hide.                                                 |
| To change the Slide Images, Replace the slide-image-1.j<br>folder of the theme folder. | ipg, slide-image-2.jpg and slide-image-3.jpg in the images |
| SOCIAL ICON                                                                            |                                                            |
| Show Social Icon                                                                       |                                                            |
| Check this option to show Social Icon. Uncheck to hide.                                |                                                            |
| Twitter Profile IIRI                                                                   |                                                            |
| http://www.twitter.com/saranguardz                                                     |                                                            |
| Enter your Twitter Profile URL. Leave blank to hide.                                   |                                                            |
|                                                                                        |                                                            |
| Facebook Profile URL                                                                   |                                                            |
| http://www.facebook.com/devsaran.drupal                                                |                                                            |
| Enter your Facebook Profile URL. Leave blank to hide.                                  |                                                            |
|                                                                                        |                                                            |
| Google Plus Address                                                                    |                                                            |
| https://plus.google.com/u/0/109064032428497406718                                      |                                                            |
| Enter your Google Plus URL. Leave blank to hide.                                       |                                                            |
|                                                                                        |                                                            |
| Pinterest Address                                                                      |                                                            |
| http://pinterest.com                                                                   |                                                            |
| Enter your Pinterest URL. Leave blank to hide.                                         |                                                            |
|                                                                                        |                                                            |

設定を保存

次にホームへ戻ると以下のようなデザインのテーマになります。

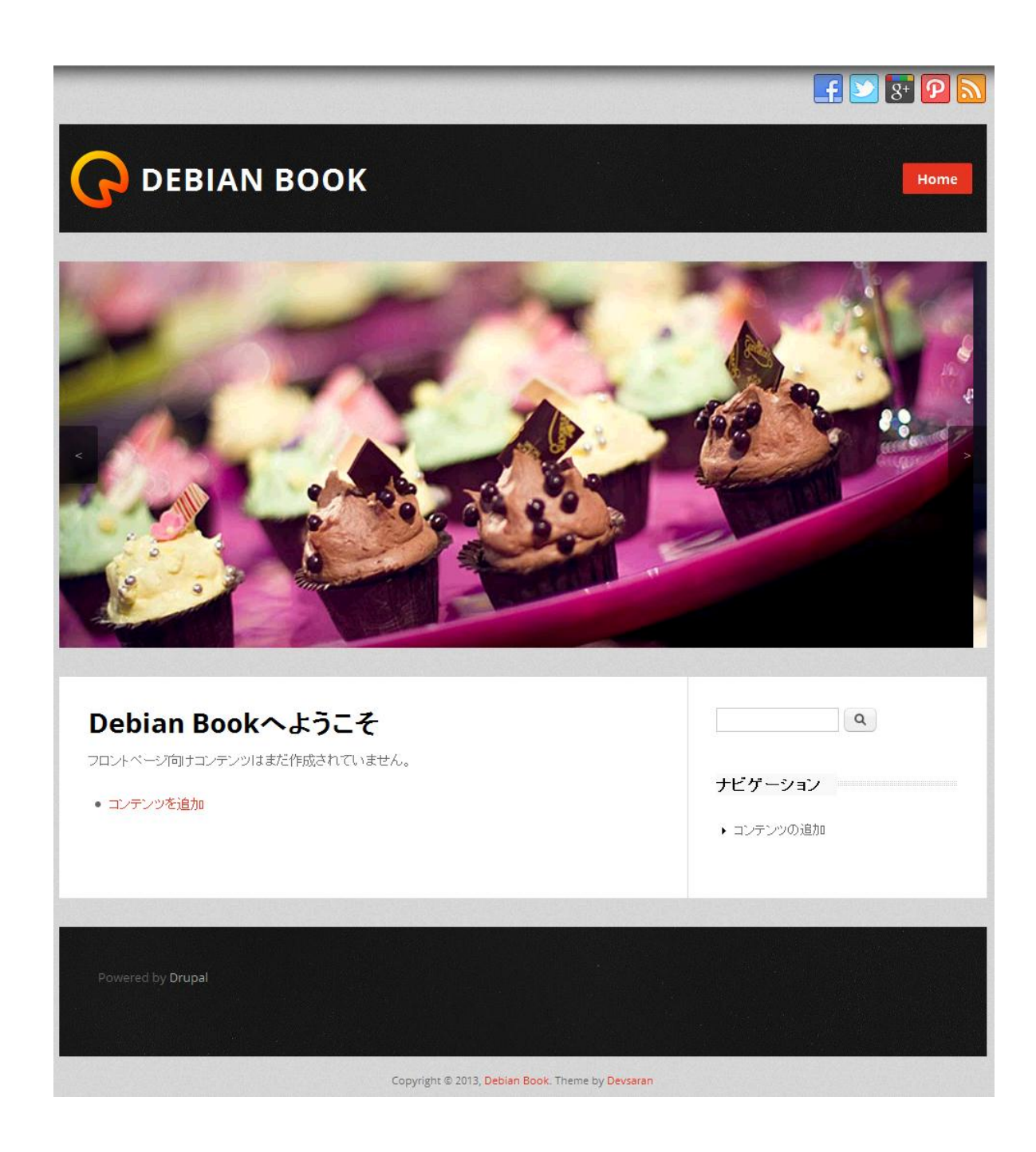

# スマートフォンでは以下のようなイメージになります。

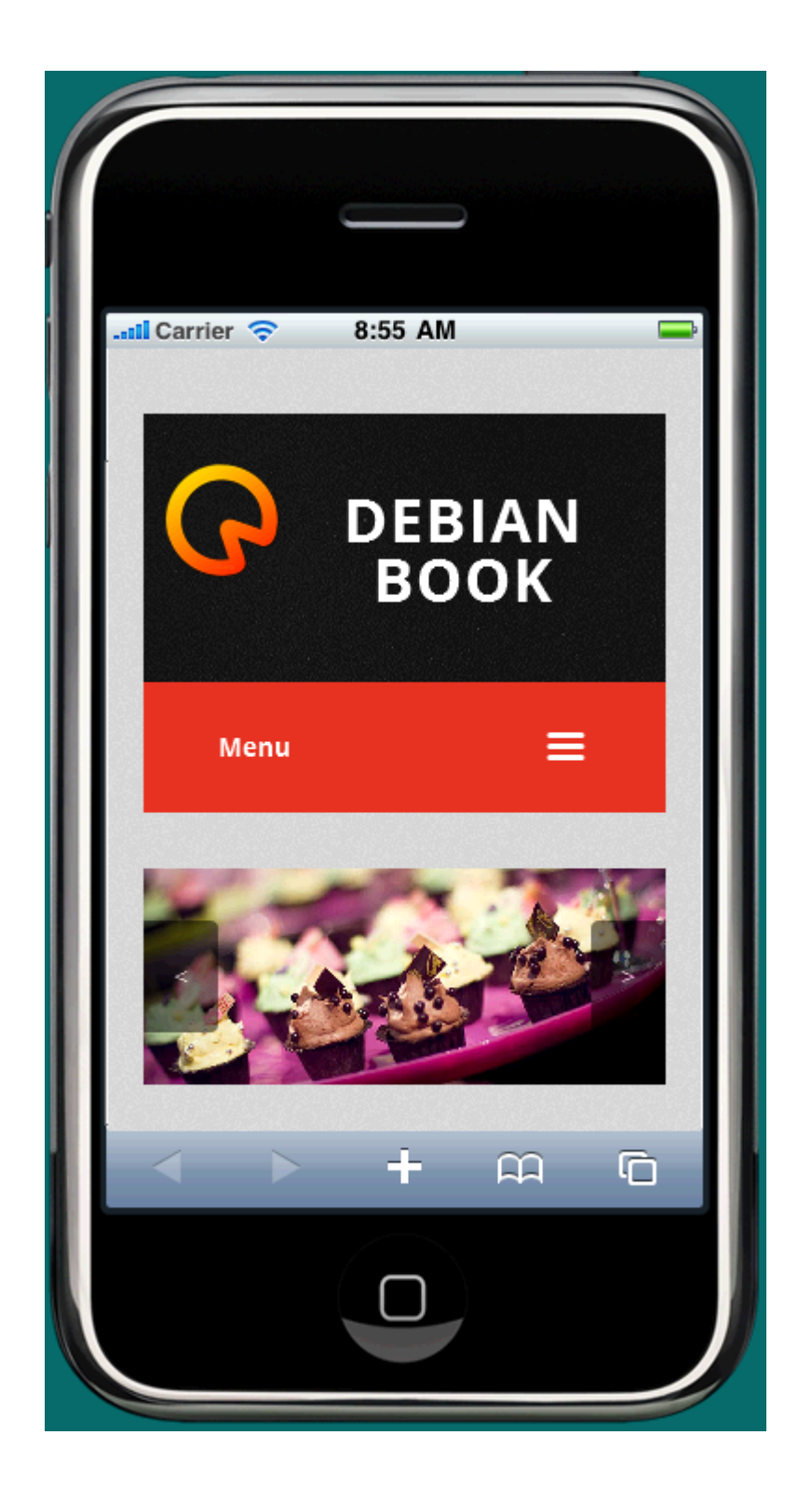

今回はインストールして最小限の日本語設定までを簡単に説明しました。実際のサイトの コンテンツ作成などは今後電子版として出版する予定です。内容は下記の項目が追加され ます。

第6章 コンテンツ作成で良く使うモジュール

エディタ

フォームと CAPTCHA

第7章 ページ、コンテンツの作成

TOP ページ

会社案内

事業紹介

ブログ

問合せ

第8章 メニューの追加

コンテンツページをメニューへ追加

第9章 ブロックの説明

ログインブロックの設定

新規追加ブロックと表示

サイト公開

メンテナンスモード

ほか

# クレジット、謝辞、ライセンス

### クレジット

このマニュアルの著者は、Gennai3株式会社の程田和義です。

著者への問合せ <hodota@gennai3.co.jp>

#### 謝辞

本マニュアル作成で大変お世話になりましたメンバーおよび関係者に、心より感謝いたしま す。

Drupal.org および User Group Japan メンバーのみなさん

# ライセンス

Drupal は Dries Buytaert による登録商標です。その他本マニュアルで使われている製品

および名称については、それぞれの所有者の商標または登録商標です。